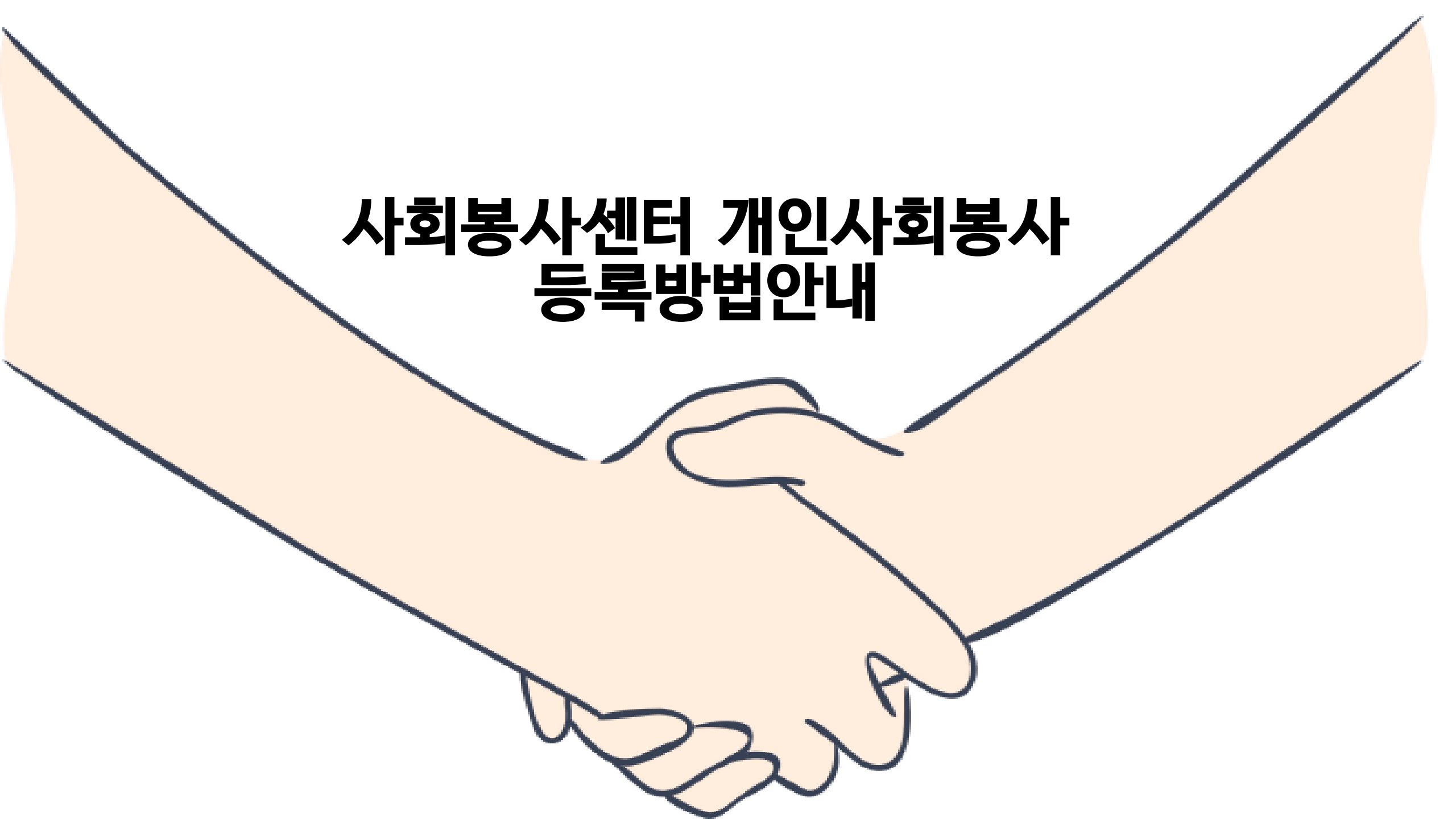

# 학교 메인 홈페이지 로그인 ▶ 종합정보시스템 ▶ 사회봉사 ▶ 개인사회봉사등록

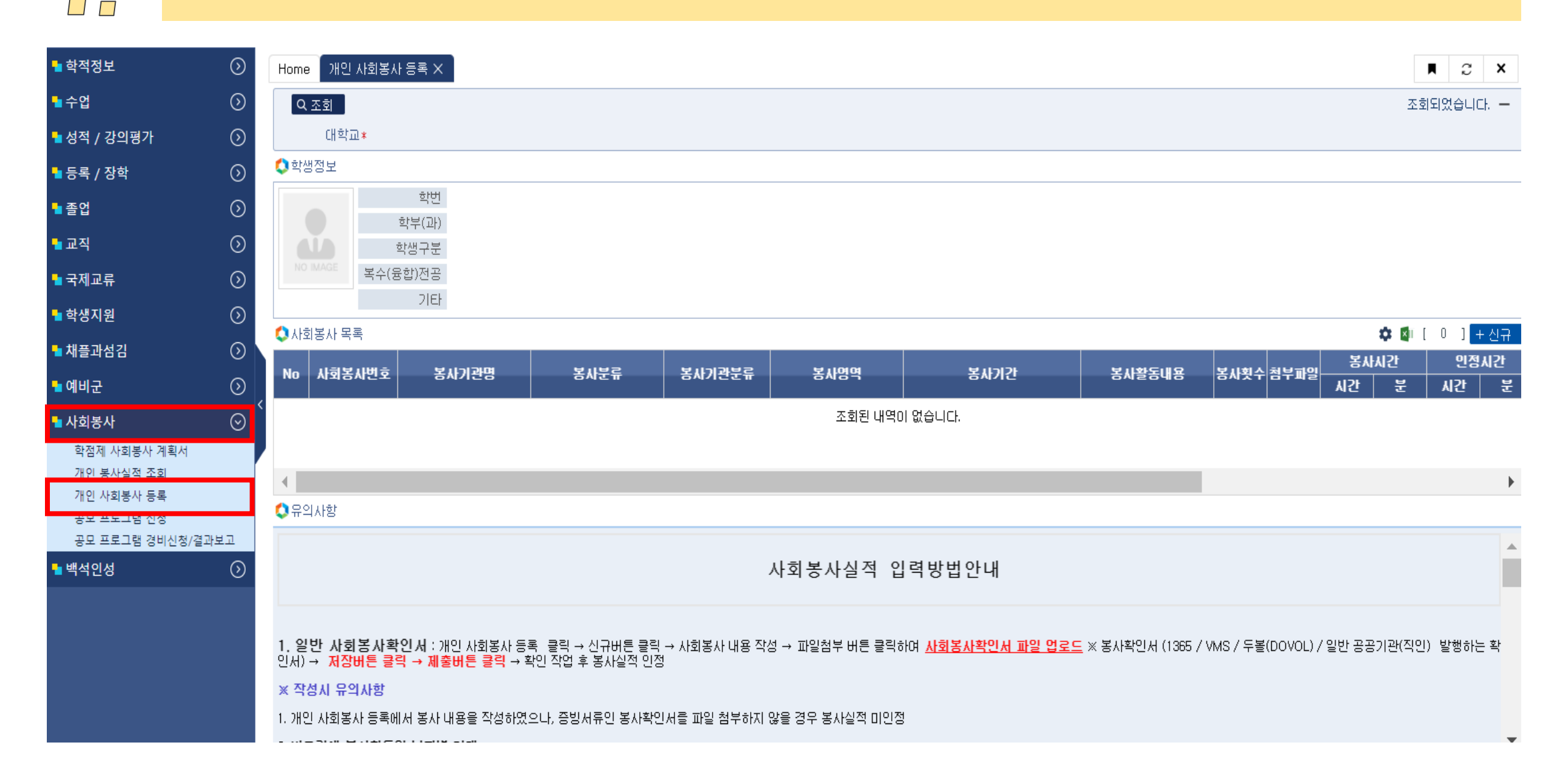

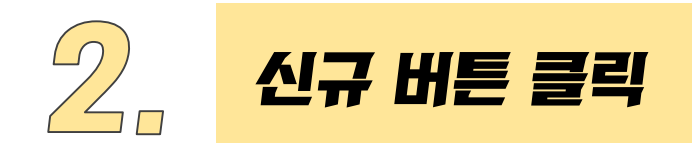

개인 사회봉사 등록 🗙

| M | С | x |
|---|---|---|
|---|---|---|

조회되었습니다. -

| ੨ 조회 |  |  |  |
|------|--|--|--|
| 대학교* |  |  |  |

### 🗘 학생정보

Home

| 학번       |
|----------|
| 학부(과)    |
| 학생구분     |
| 복수(융합)전공 |
| 기타       |

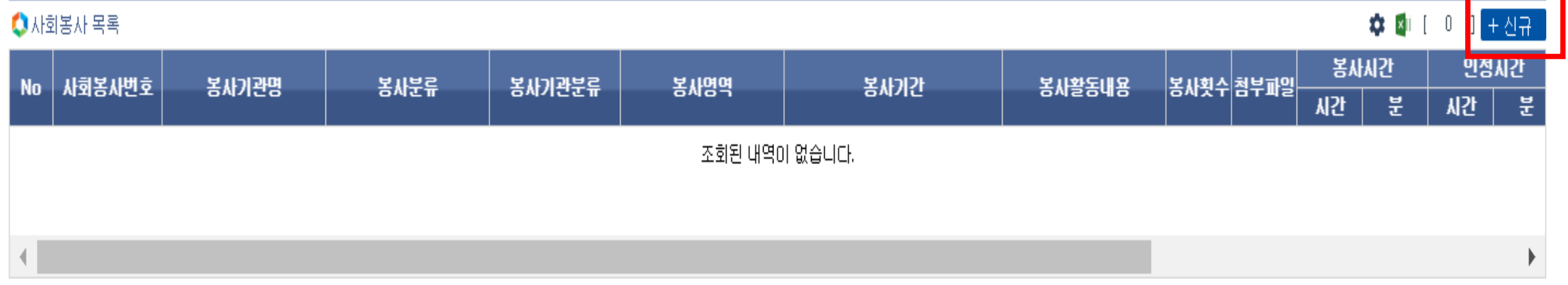

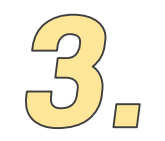

## 사회봉사 내용작성 ▶ 파일첨부 버튼 클릭 후 사회봉사확인서 파일 업로드

#### 개인 사회봉사 등록(팝업)

※ 봉사시간은 1일 8시간을 초과할 수 없습니다. 제출 제출취소 +신규 💼 삭제 🗎 저장 🚺 사회봉사 내용 학번/교번 \* 성명 소속 사회봉사번호\* 봉사기관명\* \_\_\_\_\_ 봉사분류\* 선택 봉사기관 분류\* 선택 봉사영역\* 선택 • • • 0 분 봉사기간\* 봉사일수\* 봉사시간\* 이 시간 **F** ~ Ê 0 파일첨부\* 파일 봉사내용 비고

제출일자 진행상태 접수일자 담당자 의견

### 🔇 진행정보

 $\times$ 

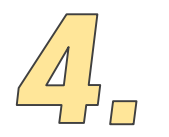

## 저장 버튼 클릭(저장 버튼을 꼭 먼저 클릭)▶ 제출 버튼 클릭

| 개인 사회봉사   | 등록(팝업) |            |              |           | 6  |             |          |      |
|-----------|--------|------------|--------------|-----------|----|-------------|----------|------|
|           |        |            |              |           |    |             |          |      |
| 🗘 사회봉사 내용 |        | ※ 봉사시간은 1일 | 일 8시간을 초과할 수 | - 없습니다. 🚺 | 제출 | 제출취소 🛛 🛨 신· | 규 🛛 💼 삭제 | ₿ 저장 |
| 학번/교번 🗴   |        |            | 성명           |           |    | 소속          |          |      |
| 사회봉사번호*   |        |            | 봉사기관명*       |           |    |             |          |      |
| 봉사분류*     | 선택     | •          | 봉사기관 분류*     | 선택        | -  | 봉사영역* 선     | 택        | -    |
| 봉사기간*     | Ē      | ~          | 볼사일수*        |           | 0  | 봉사시간*       | 이 시간     | 0 분  |
| 파일첨부*     | 파일     |            |              |           |    |             |          |      |
| 봉사내용      |        |            |              |           |    |             |          |      |
| 비고        |        |            |              |           |    |             |          |      |
| Ѻ진행정보     |        |            |              |           |    |             |          |      |
| 제출일자      |        | 진행상태       |              | 접수일자      |    |             |          |      |
| 담당자 의견    |        |            |              |           |    |             |          |      |

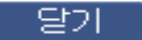

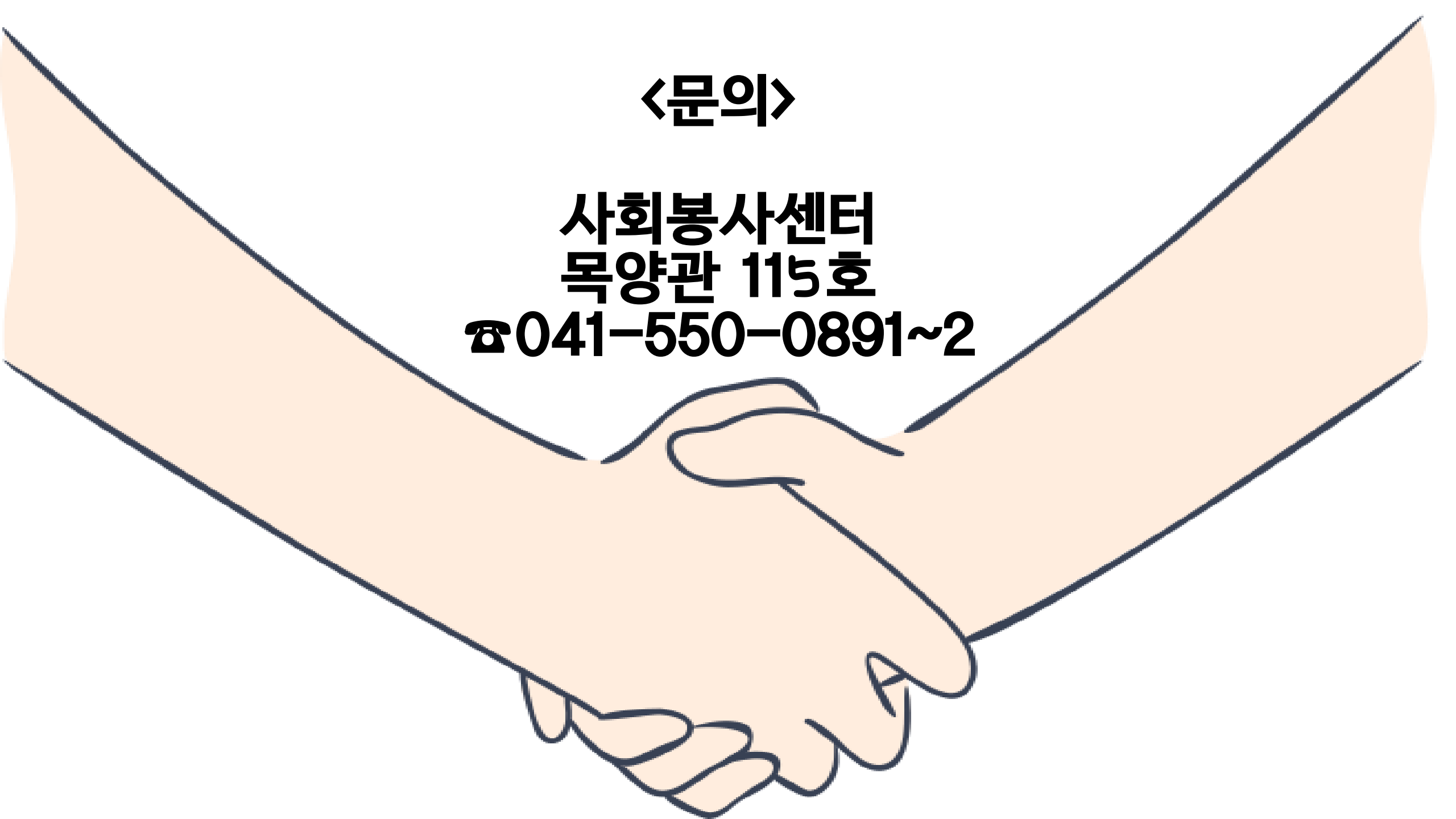